| راهنمای درخواست ثبت نام با تاخیر از طریق پیشخوان خدمت سامانه گلستان<br>(ویژه دانشجو) | عنوان:                                        |
|--------------------------------------------------------------------------------------|-----------------------------------------------|
| بازنگری1<br>تاریخ بازنگری:9 /12/99                                                   | <b>صفحه 1</b> ا <b>ز 1</b><br>کد: El-WI-77-01 |

- 💉 مراحل ثبت درخواست ثبت نام با تاخیر در سامانه گلستان
  - **درخواست دانشجو(مرحله اول)**
- **1.** در گام اول وارد سامانه گلستان شوید و پردازش پیشخوان خدمت گلستان را انتخاب کنید.
  - 2. طبق تصاویر زیر اقدام نموده و از آیتم گردش کار موارد را مشاهده کنید.
- **3.** در کارتابل شخصی خود گزینه درخواست های آموزشی را انتخاب و بر روی درخواست جدید کلیک کنید.

|        |       | ره (1) | تصويرشم      |        |                         |                                                                                               |
|--------|-------|--------|--------------|--------|-------------------------|-----------------------------------------------------------------------------------------------|
|        |       |        |              |        |                         | 🔘 پیشخوان خدمت                                                                                |
| جارى 🗸 | جستجو |        | درخواست جديد |        |                         | کاربر                                                                                         |
| زمان   | موضوع |        | فرستنده      | عمليات | -                       | شخصي                                                                                          |
|        |       |        |              |        | ملېنياي آموز شي بزر هشي | تريميو<br>(ريتوالت هاي آموزشی<br>ارت ساره عند ولي<br>درخوالت آزمون جامع<br>درخوالت آزمون جامع |

3. در گام دوم طبق (تصویر شماره2) ابتدا نوع درخواست خود یعنی ثبت نام با تاخیر را انتخاب کرده، سپس ترم مورد نظر را تعیین و در قسمت درخواست اول دروس مورد نظر خود را همراه با کد و گروه درسی درج کنید و پس از حصول اطمینان از صحت عملکرد خود گزینه را انتخاب کنید تا درخوا ست شما در پی شخوان درج گردد سپس گزینه بازگردید.

| <b>تهیه کننده</b> : انوار بحرانی-اداره آمار و اطلاعات آموزشی | <b>تأیید کننده</b> : دکتر سعید رضایی شریف آبادی |
|--------------------------------------------------------------|-------------------------------------------------|
| سمت:                                                         | سمت: معاون آموزشی و تحصیلات تکمیلی دانشگاه      |
| تاريخ و امضا:                                                | تاريخ و امضا:                                   |
|                                                              |                                                 |

| الشكاوازير | راهنمای درخواست ثبت نام با تاخیر از طریق پیشخوان خدمت سامانه گلستان<br>(ویژه دانشجو) | عنوان:                                |
|------------|--------------------------------------------------------------------------------------|---------------------------------------|
|            | بازنگری1<br>تاریخ بازنگری:9 /12/                                                     | <b>صفحه 2 از 1</b><br>کد: EI-WI-77-01 |

## تصویرشماره (2)

| ب مسائل آموزشـڰ دانشجو                                                                                                    | 🗙 🔞 درخواست بررسې                                      |
|----------------------------------------------------------------------------------------------------|--------------------------------------------------------|
| (ق) مرادامه                                                                                                    | شماره دانشجو                                           |
|                                                                                                    | مشخصات درخواست                                         |
| درخواست ثبت نام با ناخیر 🗸 🖌 مشاهده کامل درخواست 🕄                                                                             | نوع درخو <mark>است</mark> ا                            |
| ۱۲۹۹ [۱] الیمسال دوم سال تحصیلی ۱۳۰۰-۱۳۹۹                                                                                      | זעמ ו                                                  |
| رزى مورد نظر 1. فورغا دارى 13136 2. موضوعات ريزه 131303001 3. مكتبة أمارى 131373901 [] 8                                       | درخواست اول ۲                                          |
|                                                                                                    | درخواست دوم                                            |
|                                                                                                    | درخواست سوم                                            |
|                                                                                                    | درخواست چهارم                                          |
|                                                                                                    | موارد خاص                                              |
|                                                                                                    | مدارك پيوست درخو <mark>اس</mark> ت                     |
| ×                                                                                                    | وضعیت درخوا <mark>ست</mark>                            |
| 9                                                                                                    | خلاصه درخو <mark>اس</mark> ت                           |
|                                                                                                    |                                                        |
|                                                                                                    | ×                                                      |
|                                                                                                    |                                                        |
| دد ۱۵۵۰۲۱۵۵۹ . درخواست سما با موقفیت ببت سد. لطعا در صورت تدمیل اطلاعات<br>واست، جهت مراحل بعدي به پیشخوان خدمت مراجعه نمایید. | درخ                                                    |
|                                                                                                    | п                                                      |
|                                                                                                    | θ.                                                     |
|                                                                                                    | Y                                                      |
|                                                                                                    | مر <b>کر بر ایر ایر ایر ایر ایر ایر ایر ایر ایر ای</b> |
| بیرسی با موفقیت انجام شد                                                                                                    | 1 پيغام                                                |
|                                                                                                    |                                                        |

 پس از انتخاب گزینه بازگشت وارد صفحه زیر خواهید شد و طبق راهنمای نشانه ها عمل نمایید و به توضیحات مندرج دربخش موضوع دقت کنید.

| <b>تهیه کننده</b> : انوار بحرانی−اداره آمار و اطلاعات آموزشی | <b>تأیید کننده:</b> دکتر سعید رضایی شریف آبادی |
|--------------------------------------------------------------|------------------------------------------------|
| سمت:                                                         | سمت: معاون آموزشی و تحصیلات تکمیلی دانشگاه     |
| تاريخ و امضا:                                                | تاريخ و امضا:                                  |
|                                                              |                                                |

| راهنمای درخواست ثبت نام با تاخیر از طریق پیشخوان خدمت سامانه گلستان<br>(ویژه دانشجو) | عنوان:                                       |
|--------------------------------------------------------------------------------------|----------------------------------------------|
| بازنگری1<br>تاریخ بازنگری:9 /12/                                                     | <b>صفحه 3</b> از <b>1</b><br>کد: EI-WI-77-01 |

## تصویرشماره (3)

|                  |                                                                                                    |                                                                                                    |                     |        | 🔞 بیشخوان خدمت                                                                                                    |
|------------------|----------------------------------------------------------------------------------------------------|----------------------------------------------------------------------------------------------------|---------------------|--------|----------------------------------------------------------------------------------------------------|
|                  |                                                                                                    |                                                                                                    | <u>درخواست جدید</u> |        | אנע אטעע אטעע                                                                                                    |
| جارى 💙           | جسنجو                                                                                                    | ب شده(0)   انتخاب همه   عدم انتخاب                                                                                             | انتخا               |        |                                                                                                    |
| زمان             | موضوع                                                                                                    |                                                                                                    | فرستنده             | عمليات | نىخصې 👻                                                                                                    |
| 1599/17/-9-17:57 | و ی گراهی درخواست خود را ثبت کرده و دروس مورد<br>اخت نمایید و پس از خموا اطمینان از صحت<br>۹۸۱۲۱۷۱۰ - ملیحه فرخامی - ۲۹۹۲ | درخواست ثبت نام با ناخیر دانشجو - دانشد<br>نظر خود را درج نمایید، جریمه ثبت نام را ۲<br>درخواست آن را ارسال نمایید، باتشکر - ۲ |                     |        | ريموليت هاي امورتيني<br>(يُحلُّ مدارلة تحصيلي<br>درخواست ندائج<br>درخواست استرداد شهريه<br>درخواست آزمون جامع<br>درخواست آزمون جامع |

تصوير شماره (4)

|              |                  |                      |                                                                                                    |                        |                           | 🔞 برداختهاي الكترونيكي دانشجو                                          |
|--------------|------------------|----------------------|----------------------------------------------------------------------------------------------------|------------------------|---------------------------|------------------------------------------------------------------------|
|              |                  | کنید.                | ، روې یکې از بانک هاې زبر کلیک                                                                                                    | جهت برداخت             |                           |                                                                        |
|              |                  |                      |                                                                                                    |                        |                           | ماره دانشجو   ۹۸۱۲۱۷۱۰۰ 💽 👔 مليخه                                      |
|              |                  |                      |                                                                                                    |                        | نشاهده وضعبت شهريو        | وضعیت ۱٬۰۰۰٬۰۰۰ بدهکار 🗿 🛛                                             |
|              |                  |                      |                                                                                                    | بانک مرکزی             |                           | مبلغ پرداختی ۱٬۰۰۰٬۰۰۰                                                 |
|              |                  |                      | C. C. ala a la cara da cara da cara                                                                                                    |                        | a                         | alan ber a financial bara of                                           |
|              | ماريد الحاد ما   | تاریخ و ساعت درخواست | یت پرداخت بر روی سطر مربوطه دنید<br>با حداثک                                                                                                    | م اغمور نظر المت الجهت | شده ولي در اين سامانه پار | صورتی که شراحی پرداخت در بانک بصورت کاش انجام ه<br>اند می داد - از ترم |
| سماره پيديري | دارير ايجاد دسده | يرداخت               | اسح بنک                                                                                                    | מעוש מפונג ושנ         | سماره حساب                | ناسته پرداخت   پرداخت                                                  |
|              |                  |                      |                                                                                                    |                        |                           |                                                                        |
|              |                  |                      |                                                                                                    |                        |                           |                                                                        |
|              |                  |                      |                                                                                                    |                        |                           |                                                                        |
|              |                  |                      |                                                                                                    |                        |                           |                                                                        |
|              |                  |                      | 🧃                                                                                                    | 1                      | • 1. 1. •1.               |                                                                        |
|              |                  | اده نمایید.          | ز گزینه 💻 استف                                                                                                    | ت الكترونيكي از        | ب انجام پرداح             | • جهت                                                                  |
|              |                  |                      |                                                                                                    |                        |                           |                                                                        |
|              |                  |                      |                                                                                                    |                        |                           |                                                                        |
|              |                  | •1                   |                                                                                                    | . "taula               | 1                         | 41x . •                                                                |
|              | 2                | و پس از بررسی ا      | موبه هيات المت است                                                                                                    | ین مرحله طبق مد        | فت جريمه در ا             | • پرداخ                                                                |
|              |                  |                      |                                                                                                    | به امکان بذیر است      | کارشدار ش                 | a sult                                                                 |
|              |                  |                      | , in the second second s | له المكان پكاير المك   | فارشفاش رشا               |                                                                        |
|              |                  |                      |                                                                                                    |                        |                           |                                                                        |
| ·            |                  |                      |                                                                                                    |                        |                           |                                                                        |
|              |                  |                      |                                                                                                    |                        |                           |                                                                        |
|              | ا آبادی          | بيد إضاب شريف        | تأ <b>ييد كنند</b> ه: دكت س                                                                                                    | ت آمونش                | م آمار م اطلاعا           | تميه كننده: إنها. رجراز -إدا.                                          |
|              |                  | فينا رضايني شريك     |                                                                                                    | ت المورسي              | المرو المرد               |                                                                        |
|              | یلی دانشگاه      | و تحصيلات تكم        | سمت: معاون آموزشی                                                                                                    | •                      |                           | سمت:                                                                   |
|              | 0                |                      |                                                                                                    |                        |                           |                                                                        |
|              |                  |                      | تاريح و أمصا:                                                                                                    |                        |                           | تاریخ و امضا:                                                          |
|              |                  |                      |                                                                                                    |                        |                           |                                                                        |
|              |                  |                      |                                                                                                    |                        |                           |                                                                        |

| راهنمای درخواست ثبت نام با تاخیر از طریق پیشخوان خدمت سامانه گلستان<br>(ویژه دانشجو) | عنوان:                                |
|--------------------------------------------------------------------------------------|---------------------------------------|
| بازنگری1<br>تاریخ بازنگری:9 /12/                                                     | <b>صفحه 4 از 1</b><br>کد: EI-WI-77-01 |

## راهنمای نشانهها از راست به چپ:

- ۰ جهت مشاهده درخواست و ویرایش آن از گزینه 💷 استفاده نمایید.
  - جهت انجام پرداخت الکترونیکی از گزینه 🧧 استفاده نمایید.
  - 🛛 جهت تایید و ارسال درخواست از گزینه 🙀 استفاده نمایید.
    - جهت مشاهده گردش کار از گزینه 📄 استفاده کنید.
- پس از تایید و ارسال درخواست ثبت نام با تاخیر، مراحل بعدی درخواست توسط افراد زیر مورد بررسی قرار می گیرد:
  - کارشناس رشته(مشاهده و بررسی درخواست)

دانشجو با تایید کارشناس رشته باید طبق مصوبه هیات امنا جریمه پرداخت کند و پس از پرداخت از طریق گزینه تایید و ارسال درخواست خود را به معاون آموزشی دانشکده ارسال کند

دانشجوبنابر شرایط و دلایل موجه و بررسی در شورای دانشکده قادر به انتخاب واحد نبوده و نیاز به پرداخت جریمه نیست و درخوا ست از کارشناس رشته به معاون آموزشی دانشکده ارسال می شود

- معاون آموزشی دانشکده
- مدیر تحصیلات تکمیلی/مدیر خدمات آموزشی
- کارشناس ستادی(ثبت دروس مورد نظر و استخراج گزارش 423)
- پایان گردش کار(کارشناس رشته با توجه به مشاهده گزارش 423 می تواند انتخاب واحد دانشجو را مشاهده
  کند)

|  | آموزشى | و اطلاعات | ا آمار | حرانی–ادارہ | انوار بح | کننده: | ميھ |
|--|--------|-----------|--------|-------------|----------|--------|-----|
|--|--------|-----------|--------|-------------|----------|--------|-----|

**تأیید کننده**: دکتر سعید رضایی شریف آبادی سمت: معاون آموزشی و تحصیلات تکمیلی دانشگاه تاریخ و امضا:

سمت: تاريخ و امضا: